## Doing Inventory @ a Glance

- Log onto Destiny as an administrator. Click on the **Back Office** tab, then **Inventory**.
- Click the **Start New** button.
- Type in the **Inventory Name** for this inventory (e.g., "Total Collection" or "Videos"). You may run more than one inventory at a time.
- Select materials to be inventoried by specifying circulation type or call number. To inventory the entire collection, leave the Call Numbers from boxes blank, and make sure to unselect websites in the circulation types. To do a smaller inventory, narrow it either by call number or by circulation type.
- Check that the date given under **Except for copies that have been seen on or after** is the date when the inventory is being created. Press the **OK** button.
- Destiny will ask if you really want to start this inventory. Press the **YES** button.
- Now that the inventory has been started, the steps below <u>do not</u> have to be performed under an administrative login. Make sure the cursor is in the Scan or enter one-at-a-time box and scan the materials. Make sure the sound is on, so that you hear the "scan successful" notice before scanning the next book.
- If scanning a barcode gives the error **Barcode** ... **not found**, set it aside for later (to be reviewed for adding to the collection or for discarding).
- You may stop inventory at any time to use other functions in Destiny. Resume by returning to Back Office>Inventory. If you have set up multiple inventories (e.g., for different Circulation Types), make sure that you return to the correct inventory.
- After scanning all materials, click % complete.
- Notice that Destiny gives the number of items in the inventory, including items that are Accounted for and Unaccounted for. To see the items still to be scanned, click See Details next to the Unaccounted for total.
- Review the list and check the shelves again to try to account for the unaccounted for items.
- Delete all items lost for more than 3 years. Click See Details next to the number lost. Scroll to bottom of the report. Enter the date for three years ago in the box next to Delete all copies marked "lost" on or before. Click the Delete All button.
- Click Finalize Inventory. This will mark all unaccounted items as "lost". Do not finalize unless you want all unaccounted for items marked lost. If there is a question, please call 301-386-8208.
- Press the Yes button to the question, "Are you sure you want to close this inventory?"
- Click on View In-Progress & Completed Inventories, go to Completed inventories, click on View on your inventory, and save it. This report lists all the items that have been scanned as well as all items that have been lost. The report is only available for a short time, so save it right away.